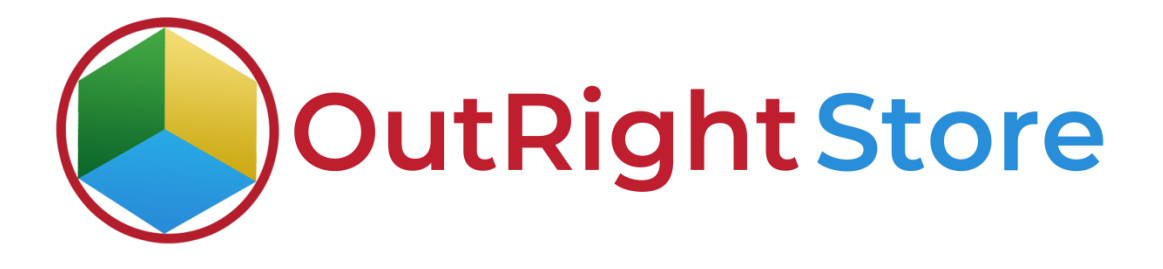

SuiteCRM Email to Lead

**User** Guide

**Email to Lead** 

Outright

# **User Guide:-**

**1.** Click here to see and edit all existing inbound settings.

|                                                                                     | CREATE - Q (A) (A) = INBOUND S             | ETTINGS 🗸                                         |                     |
|-------------------------------------------------------------------------------------|--------------------------------------------|---------------------------------------------------|---------------------|
| Releases     Manage releases and versions                                           | OUTRIGH                                    | TCRM14@GMAIL.COM » EDIT                           |                     |
| Record Receiver<br>This section contains Record Receiver                            | SAVE CANC<br>BASIC                         | EL VIEW CHANGE LOG Enter all the necessary inform | mation < (1 of 1) > |
| Inbound Settings<br>Create New Inbound Settings                                     | Email Address a<br>Archiver.*              | ; outrightcrm14@gmail.com Email Password: •       |                     |
| Inbound Settings Self All Inbound Settings Click here to see and edit all existings | ting inbound settings<br>Fetch Emails:*    | e INBOX Status:                                   | 07/20/2021          |
| Email Manager for receiver archiver<br>Record Receiver Manager                      | IMAP CONFIGURAT                            | Select Date:                                      | -                   |
| Email To Lead Receiver<br>Create Record Receiver                                    | Mail Server Add<br>(e.g<br>imag.gmail.com) | ress imap.gmail.com                               |                     |
| Email To Lead Logger<br>Record Receiver Logger                                      | Mail Server<br>Port(143/993);*             | 993 Mail Server Protocol St<br>(tts/ss);*         | si                  |
| Email/Ziead Process Audit<br>Process Audit                                          | SAVE CANC                                  | EL VIEW CHANGE LOG                                |                     |

**2.** From here, you can choose the target module and email address.

| $\equiv$ email to lead receiver $-$                           |                                                                                       |                 | AD RECEIVER 🗕          |                                 |                          | create - Q                                                  | 90    |
|---------------------------------------------------------------|---------------------------------------------------------------------------------------|-----------------|------------------------|---------------------------------|--------------------------|-------------------------------------------------------------|-------|
| Default Target:*  Status:  Take New Fields from Field Mapper: | Emailtolead Name:* Default automated Settings foroutrigh<br>Target Email<br>Address:* | DEFAULT A       | AUTOMAT<br>HTCRM14     | ED SETTING:<br>@GMAIL.CON       | S FOR-<br>1              |                                                             |       |
| TESTING PANEL                                                 | -                                                                                     | Default Target: | Leads                  |                                 | Emailtolead<br>Name:     | Default automated Settings for-<br>>outrightcrm14@gmail.com |       |
| Email Example:                                                | From here, you can choose the target module and email address                         | Status:         | Active                 |                                 | Target Email<br>Address: | outrightcrm14@gmail.com                                     |       |
| CUSTOMER SOURCE SETTINGS(EMAIL MAPPER)                        | -                                                                                     | TESTING PANEL   | SETTINGS(EMAIL MA      | APPER)                          |                          |                                                             | +     |
| No Email Key:                                                 | Pull Customer Email                                                                   | EMAIL2LEAD PRO  | ON<br>CESS AUDIT       | These are the field             | mappers we               | created for parsing data                                    | •     |
| Body Email Mapper: Mail                                       |                                                                                       | OUTRIGHT:FIELD  | MAPPER FOR EMAI        | L2LEAD                          |                          |                                                             | -     |
|                                                               |                                                                                       | Field Name 🕀    | Select Field $\ominus$ | Map With Limail Label $\ominus$ | Default Val              | ue <sup>(c)</sup> Date Modified <sup>(c)</sup>              |       |
| DUPLICATE DETECTION                                           | +                                                                                     | Create          |                        |                                 |                          | 🔣 💽 (1-3 of 3)                                              |       |
|                                                               |                                                                                       | Mapper Field    | email1                 | Mail                            |                          | 07/21/2021 07:05 Ed                                         | lit 🕶 |
| Email Sender +<br>Subject:                                    |                                                                                       | Mapper Field    | website                | Web1                            | www.google.c             | com 07/21/2021.06:22 Ed                                     | it 🕶  |
| Check Duplicate on                                            |                                                                                       | Mapper Field    | department             | Dep                             |                          | 07/19/202109:19 Ed                                          | át 🗸  |
| Phone Numbers:                                                |                                                                                       | LBL_OUTR_EMAIL  | _MANAGER_OUTR_         | RECORD_RECEIVER_1_FROM          | M_OUTR_EMAIL_N           | MANAGER_TITLE                                               | +     |
| SAVE CANCEL VIEW CHANGE LOG                                   |                                                                                       |                 |                        |                                 |                          | Activate Windows                                            |       |

Email to Lead

**3.** Right now process audit and Leads Module are empty.

| ■ EMAIL2LEAD PROCESS AUDIT                                                             | create • 0, @@ |                                                                                                    |
|----------------------------------------------------------------------------------------|----------------|----------------------------------------------------------------------------------------------------|
| EMAIL2LEAD PROCESS AUDIT                                                               | re empty       |                                                                                                    |
| Security Groups: Mass Assign ASSIGN REMOVE Group: -None 💌                              |                | Security Groups: Mass Assign ASSIGN REMOVE Group: -None 💌                                            |
| © Supercharged by SuiteCRM © Powered By SugarCRM @ Server response time: 1.09 seconds. | BACK TO TOP A  | © Supercharged by SuiteCRM © Powered By SugarCRM @ Server response time: 0.67 seconds. BACK TO TOP ▲ |

**4.** Enter inbound email address in "to" field and field mapper in email body with correct values.

| Email two Lead                                                                                     | _ 2 ×    |
|----------------------------------------------------------------------------------------------------|----------|
| outrightcrm14@gmail.com                                                                            |          |
| Email two Lead                                                                                     |          |
| Name : Email Test<br>Office Phone : 9898989898                                                     |          |
| Dep : Sales Department<br>Web1 : <u>www.testproduct1.com</u><br>Mail : <u>Testlead12@gmail.com</u> |          |
|                                                                                                    |          |
| Enter inbound email address in "To" field and field ma<br>email body with correct values           | ppers in |
|                                                                                                    |          |
| Send 🔻 🎋 <u>A</u> 🗓 🖙 😁 🛆 🗖 🖍                                                                      | : 🖬      |
|                                                                                                    |          |

**Email to Lead** 

### Email to Lead

**5.** A record is automatically created in the Leads Module.

|                                                                                                 | create • Q @@                     | $\equiv$ email2lead process audit $ abla$                                                                                  |                                                                    |
|-------------------------------------------------------------------------------------------------|-----------------------------------|----------------------------------------------------------------------------------------------------|--------------------------------------------------------------------|
| LEADS A record is automatically created in the Leads Module                                     |                                   | EMAIL2LEAD PROCESS AUDIT                                                                                                   |                                                                    |
| Name 🗢 Status 🗢 Account Name 🗢 Office Phone 🗢                                                   | Email                             | Email2Lead Process Audit 🗢 🛛 Route ID 🗢                                                                                    | Parent ID 💠 Parent Type 🗢 Date Created 🗘                           |
|                                                                                                 | 1-1a(1) 💽 💽                       |                                                                                                    | (1-1of 1)                                                          |
| ✓ Enul Test         New         900000000           □         Est accretion         ¥         Ξ | Testlead12@gmail.com i (1-1 of 1) | CLICK TO VIEW RECORD     Process Auit for Default     automated Settings for-     vourigitorm140gmail.com For     module : | 2e60efc9-dd4a-<br>6434-e875- Leads 07/21/202111:53<br>60180a05602e |
| Security Groups: Mass Assign ASSIGN REMOVE Group: -None- 🔻                                      |                                   |                                                                                                    | (1-1of1)                                                           |
| © Supercharged by SuiteCRM © Powered By SugarCRM @ Server response time: 1.12 seconds.          | BACK TO TOP                       | Security Groups: Mass Assign ASSIGN REMOVE                                                                                 | Group:None                                                         |
|                                                                                                 |                                   | © Supercharged by SuiteCRM © Powered By SugarCRM @ Server response time                                                    | e: 1.11 seconds. BACK TO TOP 🔺                                     |

**6.** A fields are parsed into there respective columns.

|                                                                                                  |                                                                                                    | 4 |
|--------------------------------------------------------------------------------------------------|----------------------------------------------------------------------------------------------------|---|
| EMAIL TEST                                                                                       | LEADS                                                                                                    |   |
| OVERVIEW MORE INFORMATION OTHER ACTIONS -                                                        | Name Ø         Status Ø         Account Name Ø         Office Phone Ø         Email           Øvr Ørder dertour.         V         III         Øvr Ørder dertour.         V         III |   |
| Job Title: Mobile:                                                                               | P East New         Method 128grad.com           Orr         Construction           Y         ■                                                                                          | i |
| Account Name: Website: www.testproducti.com Primary Address: Other Address:                      | Security Groups: Mass Assign ASSIGN REMOVE Group: -None-                                                                                                    |   |
| Email Address: Testinad12@gnail.com (Princry)                                                    | Supercharged by SuiteCRM © Powered By SugarCRM @ Server response time: 3.15 seconds. BACK TO TOP                                                                                        | * |
| Description:                                                                                     |                                                                                                    |   |
|                                                                                                  |                                                                                                    |   |
|                                                                                                  |                                                                                                    |   |
| Subject $\oplus$ Status $\oplus$ Contact Category $\oplus$<br>Create Note of Attachment <b>-</b> | 1                                                                                                    |   |
| CAMPAIGNS     CAMPAIGNS                                                                          |                                                                                                    |   |

#### **Email to Lead**

## **7.** This time enable both of these switches.

| = | EMAIL TO LEAD              | RECEIVER              | -                   |                                        | CREATE - Q @ @                          |                   | AD RECEIVER 🚽     | •                      |                          | CREATE -                                       | 9.        |
|---|----------------------------|-----------------------|---------------------|----------------------------------------|-----------------------------------------|-------------------|-------------------|------------------------|--------------------------|------------------------------------------------|-----------|
|   | Default Target:*           | Leads                 |                     | Emailtolead Name:*                     | Default automated Settings for->outrigh |                   |                   |                        |                          |                                                |           |
|   | Status:                    | Active                |                     | Target Email<br>Address:*              | outrightcrm14@gmail.com                 | DEFAULT A         |                   | FED SETTINGS           | FOR-                     |                                                |           |
|   | Take New Fields from       | ×                     |                     |                                        | -                                       | >OUTRIGE          | HCRM14            | @GMAIL.COM             |                          |                                                |           |
|   | Field Mapper:              |                       | This time enable bo | th of these switches                   |                                         | \$                |                   |                        |                          |                                                |           |
|   | TESTING PANEL              |                       |                     |                                        | -                                       | BASIC ACTIO       | DNS -             |                        |                          |                                                |           |
|   |                            |                       |                     |                                        |                                         | Default Target:   | Leads             |                        | Emailtolead              | Default automated Settings I                   | or-       |
|   | Email Example:             |                       |                     |                                        |                                         |                   |                   |                        | - Harrison               | -out gritering eginancom                       |           |
|   |                            |                       |                     |                                        |                                         | Status:           | Active            |                        | Target Email<br>Address: | outrightcrm14@gmail.com                        |           |
|   |                            |                       | p.                  |                                        |                                         |                   |                   |                        |                          |                                                |           |
|   |                            |                       |                     |                                        |                                         | TECTING DANIEL    | _                 |                        | _                        |                                                |           |
|   | CUSTOMER SOURCE SE         | ITINGS(EMAIL          | MAPPER)             |                                        | -                                       | TESTING PANEL     |                   | 10000                  |                          |                                                | -         |
|   |                            |                       |                     |                                        | ×                                       | CUSTOMER SOURCE   | SETTINGS(EMAIL M/ | APPERJ                 |                          |                                                |           |
|   | No Email Key:              |                       |                     | Pull Customer Email<br>from FromEmail: | 10                                      | DUPLICATE DETECTI | ON                |                        |                          |                                                | +         |
|   | Body Email Mapper:         | Mail                  |                     |                                        | _                                       | EMAIL2LEAD PRO    | CESS AUDIT        |                        |                          |                                                | +         |
|   |                            |                       |                     |                                        |                                         | OUTRIGHT:FIELD    | MAPPER FOR EMAI   | IL2LEAD                | 100                      |                                                | -         |
|   | DUPLICATE DETECTION        |                       |                     |                                        | +                                       | Field Name 🕀      |                   | Map With Email Label 🕀 | Default Val              | ue <sup>(c)</sup> Date Modified <sup>(c)</sup> |           |
|   |                            |                       |                     |                                        |                                         | Create            |                   |                        |                          |                                                | lot3) 💽 🔛 |
|   | Email Sender +<br>Subject: |                       |                     |                                        |                                         | Mapper Field      | email1            | Mail                   |                          | 07/21/2021 07:05                               | Edit 🕳    |
|   | Check Duplicate on         |                       |                     |                                        |                                         | Mapper Field      | website           | Web1                   | www.google.c             | com 07/21/202106:22                            | Edit 🛩    |
|   | Phone realiders.           |                       |                     |                                        |                                         | Mapper Field      | department        | Dep                    |                          | 07/19/2021 09:19                               | Edit 🛩    |
|   | SAVE CANCEL                | VIEW CH               | ANGELOG             |                                        |                                         | LBL_OUTR_EMAIL    | MANAGER_OUTR_     | RECORD_RECEIVER_1_FROM | OUTR_EMAIL_M             | ANAGER_TITLE                                   | +         |
|   |                            | and the second second |                     |                                        |                                         |                   |                   |                        |                          | Activate Windo                                 |           |

### 8. Enter Inbound Email into "to" field and enter mapper in email body.

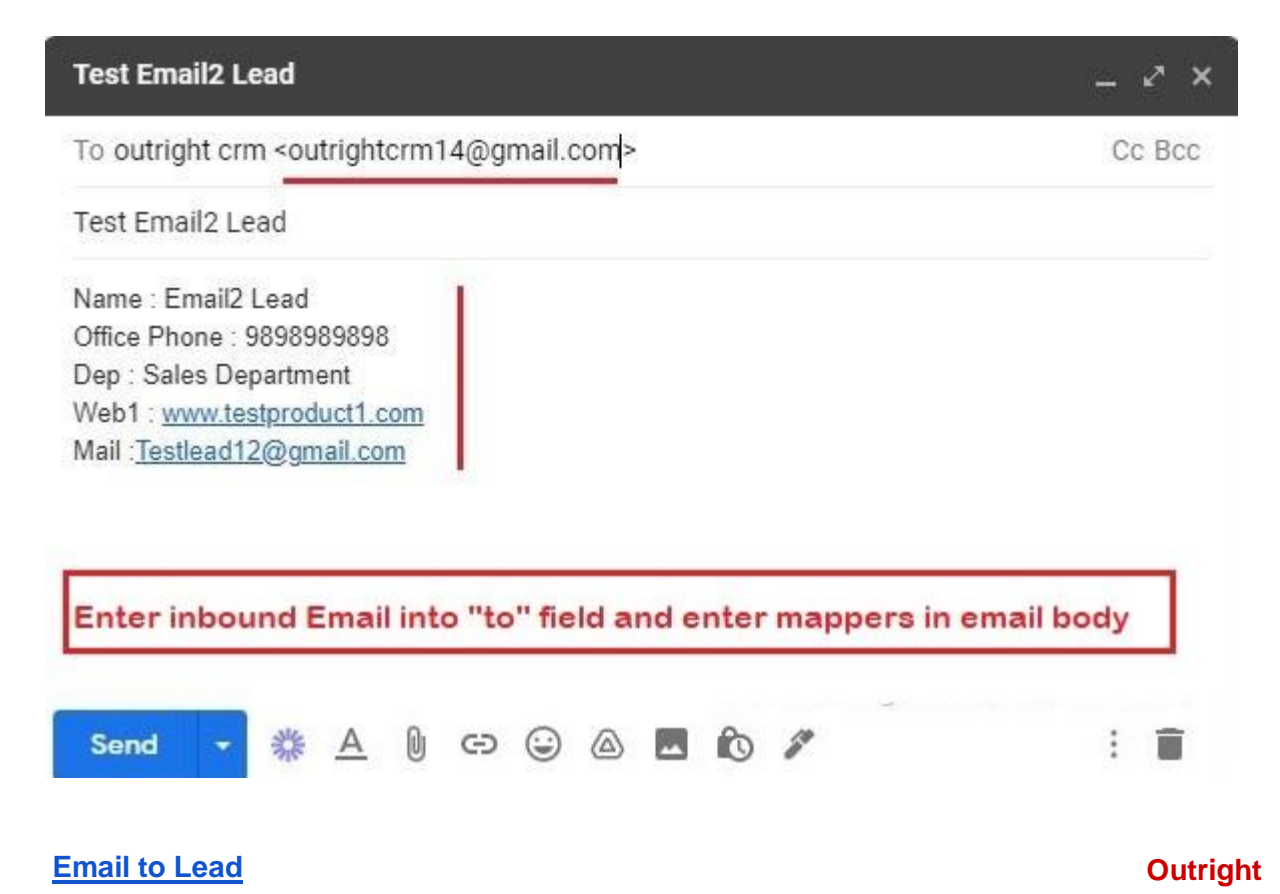

**9.** New record is created in the leads module.

| ≡ LEADS <del>v</del>                                                                                                    | CREATE - 🤇 🖉 🙆                                      | EMAIL2LEAD PROCESS AUE                      | DIT 🚽                                                                                           |                                              | CREA                   | NTE 🕶 🔍 🕘 🙆      |
|----------------------------------------------------------------------------------------------------|-----------------------------------------------------|---------------------------------------------|-------------------------------------------------------------------------------------------------|----------------------------------------------|------------------------|------------------|
| LEADS New record is created in the leads module                                                                                                    |                                                     | EMAIL2LEAD PROC                             | CESS AUDIT                                                                                      |                                              |                        |                  |
| Name $\Leftrightarrow$ Status $\Leftrightarrow$ Account Name $\Leftrightarrow$ Office Phone $\Leftrightarrow$                                         | Email                                               | Email2Lead Process Audit                    | Route ID \ominus                                                                                | Parent ID  🖯                                 | Parent Type  \varTheta | Date Created 🗢   |
|                                                                                                    | 📔 💽 (1-2 of 2) 💽 📝                                  | Ov Bust Across 7 🔳                          |                                                                                                 |                                              |                        | (1 - 2 of 2)     |
| / Email2.Load         New         900000000           / EmailTest         New         900000000           // EmailTest         New         9000000000 | outrighterm14@gmail.com i<br>Testlead12@gmail.com i | CLICK TO VIEW RECORD                        | Process Auit for Default automated<br>Settings for-<br>>outrightcrm14@gmail.com For<br>module : | d0be0ef2-2649-<br>bfa7-887b-<br>60f80cd5ab06 | Leads                  | 07/21/2021 12:01 |
| Security Groups: Mass Assign ASSIGN REMOVE Group:None                                                                                                 | - (1-203)                                           | CLICK TO VIEW RECORD                        | Process Ault for Default automated<br>Settings for-<br>>outrighterm14@gmail.com For<br>module : | 2e60efc9-dd4a-<br>6454-e8f5-<br>60f80a05602e | Leads                  | 07/21/2021 11:53 |
|                                                                                                    |                                                     | 🗣 BREACTORY 🕇 🗮                             |                                                                                                 |                                              |                        | (1-2 of 2)       |
| © Supercharged by SuiteCRM © Powered By SugarCRM @ Server response time: 2.73 seconds.                                                                | BACK TO TOP A                                       |                                             |                                                                                                 |                                              |                        |                  |
|                                                                                                    |                                                     | Security Groups: Mass Assign                | SSIGN REMOVE                                                                                    | Group:None-                                  | ~ •                    |                  |
|                                                                                                    |                                                     | © Supercharged by SuiteCRM © Powered By Sug | arCRM Q Server response time:                                                                   | 4.43 seconds.                                |                        | ВАСК ТО ТОР 🔺    |

**10.** All fields are successfully mapped.

| 😑 LEADS 🗸                                      |                                   |                |                                         |                        |                                                                                                    |                        |
|------------------------------------------------|-----------------------------------|----------------|-----------------------------------------|------------------------|----------------------------------------------------------------------------------------------------|------------------------|
| EMAIL2 LEA                                     | All fields are succes             | sfully mapped  |                                         |                        | L2 LEAD 🏠                                                                                                    |                        |
| Name:                                          | Email2Lead                        | Office Phone:  | 9898989898                              | Opt In:                |                                                                                                    |                        |
| Job Title:                                     |                                   | Mobile:        |                                         | From:                  | outrightcrm14@gmail.com                                                                                                    |                        |
| Department:                                    | Sales Department                  | Fax:           |                                         | To:                    | outrightcrm14@gmail.com                                                                                                    |                        |
| Account Name:                                  |                                   | Website:       | www.google.com                          | Cc:                    |                                                                                                    |                        |
| Primary Address:                               |                                   | Other Address: |                                         | Bcc:                   |                                                                                                    |                        |
| Email Address:<br>Description:<br>Assigned to: | outrighterm14@gmail.com (Primary) |                |                                         | Subject:<br>Body:      | Test Email2 Lead<br>Name : Email2 Lead<br>Office Phone : 9898989898<br>Der : Sales Department<br>Web 1 : www.testproduct.com<br>Mail :Testlead12@gmail.com |                        |
| r sagres ter                                   |                                   |                |                                         | Related To:            | Email2 Lead                                                                                                    |                        |
|                                                |                                   |                |                                         | Date Created:          | 07/21/2021 12:01 by admin                                                                                                    |                        |
| ~ ACTIVITIES                                   |                                   |                | +                                       | Date<br>Sent/Received: |                                                                                                    | Date<br>Sent/Received: |
| 4) HISTORY<br>Subject                          | t ⇔ Status ⇔                      | Contact (      | ⊂<br>Category ⊕<br>ⓒ ⓒ (1-10 of 53) > अ | Category:              |                                                                                                    |                        |
| + 🔀 Test Em                                    | ali2.Lead Read                    |                | Edit 👻                                  |                        |                                                                                                    |                        |